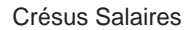

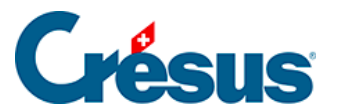

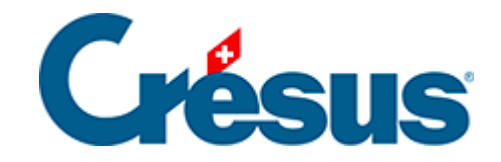

## **Crésus Salaires**

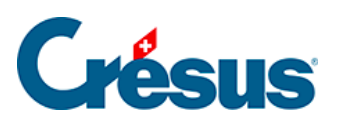

## 13.2 - Créer un nouveau mandat

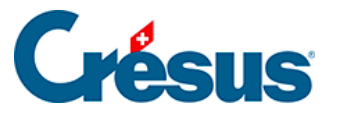

## 13.2 - Créer un nouveau mandat

Un nouveau mandat se définit depuis Crésus Comptabilité.

Un nouveau mandat est toujours local : il ne peut être utilisé que dans la session de travail de l'utilisateur courant.

- Ouvrez la comptabilité.
- Utilisez la commande Fichier > Crésus Synchro > Attacher à un mandat.
- Dans le dialogue, sélectionnez l'option Nouveau mandat.

| Mandats enregistrés         |         |  |
|-----------------------------|---------|--|
| Nouveau mandat              |         |  |
| S'ABONNER À UN AUTRE MANDAT |         |  |
| ATTACHER                    | ANNULER |  |
|                             |         |  |

- Cliquez sur ATTACHER.
- Entrez le nom du mandat à créer.

| Nom du mandat     |         |
|-------------------|---------|
| Le Dock           |         |
| CRÉER ET ATTACHER | ANNULER |
|                   |         |

• Cliquez sur CRÉER ET ATTACHER.

Il y a 2 situations :

- La comptabilité est déjà liée à une facturation ou une gestion de salaires : Crésus Synchro affiche le nouveau mandat, le fichier de comptabilité et les fichiers de facturation ou de salaires qui y sont liés.
- 2. La comptabilité n'est pas encore liée à une facturation ou une gestion de

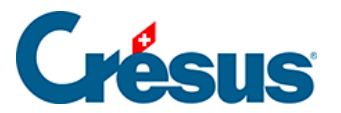

salaires : Crésus Synchro affiche le nouveau mandat et le fichier de comptabilité. Il faut alors y attacher les autres fichiers du mandat (voir cidessous).